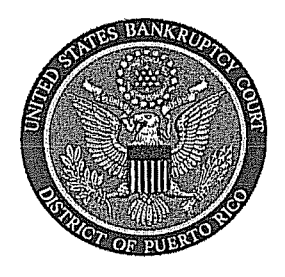

#### IN THE UNITED STATES BANKRUPTCY COURT FOR THE DISTRICT OF PUERTO RICO José V. Toledo Post Office & Courthouse Federal Building 300 Recinto Sur St, Suite 109 San Juan, Puerto Rico 00901

# Notice to the Bar and the Public

## In Re: Digital Audio Files of Court Proceedings

Digital Audio Files of Court Proceedings is now available to the public over the internet through the Public Access to Court Electronic Records (PACER) system, for a cost of \$2.40 to download the pdf document with the embedded digital audio file. All hearings will be recorded with the capacity to be converted to an audio hearing at our judges' discretion. Accordingly, the Bar should take note of the following:

## Privacy Policy

The judiciary's privacy policy restricts the publication of certain personal data in documents filed with the court. The policy requires limiting the disclosure of Social Security and financial account numbers to the last four digits, using only initials for the names of minor children, and limiting dates of birth to the year. However, if such information is elicited during testimony or other court proceedings, it will become available to the public.

#### Limiting Personal Information

If information subject to the judiciary's privacy policy is stated on the record, it will be available in the audio files over the Internet. Since counsel and the parties are solely responsible for guaranteeing that pleadings and testimony comply with the court's rule requiring the redaction of personal data identifiers, the better practice is to avoid introducing personal data and other sensitive information into the record, unless necessary to prove an element of the case. Also, be advised that clerk's office staff and chambers' staff cannot redact audio files before they are placed on CM/ECF. Please take this into account when questioning witnesses or making other statements in court. If private information is mentioned during a hearing or trial, you may move the court to seal, restrict, or otherwise prohibit placement of the digital audio file of the hearing or trial on the Internet through the PACER system. Additionally, please make sure that private communications with co-counsel or clients take place away from the microphone so they are not inadvertently recorded.

a San Juan, this 8th day of November, 2012.

María de los Angeles González, Esq. Clerk of Court

# **Digital Audio Files of Proceedings Now Available via PACER**

Registered PACER users can now request immediate access to digital audio recordings of court proceedings. Users can download a copy of the digital audio file, share it with their clients, and keep it for future reference or use in drafting orders or other pleadings. The cost is \$2.40 per download (the same cost as a 30-page download).

Any presiding judge has the sole discretion to provide PACER access to the digital audio file of a court proceeding. The Court will "tag" certain hearing for audio access without a request. Parties also may request, in open court, to have a proceeding designated as available for PACER access; **filing a motion is not necessary**. The Court typically will deny any request to provide PACER access to audio files of cases heard on large, multi-case dockets (i.e., Preliminary Hearings on Motions for Relief from Stay, Chapter 13 Confirmation hearings, etc...).

#### **System Requirements:**

- 1) A current PACER registration
- 2) Adobe Acrobat or Adobe Reader version 7 or greater
- 3) Windows Media Player (for .mp3 file playback)

## Accessing the Digital Audio File:

- 1) From the PACER home page, select the "Reports" Menu
- While in the "Reports" menu, select "Docket Report" from the "Case Information Reports" subheading.
- 3) Enter the appropriate case number and click "Run Report".

4) Select the docket entry titled "PDF with Attached Audio File..." with the date and time that corresponds with that of the proceeding by clicking on the docket entry number.

| C Thttp              | os://ecf.prb.circ1.dcn/cg       | 」 □ <u>×</u><br>gi-bin/DktRpt.pl?74371                                                                                                    |  |  |  |  |  |
|----------------------|---------------------------------|----------------------------------------------------------------------------------------------------|--|--|--|--|--|
| x ♣ Convert ▼ Select |                                 |                                                                                                    |  |  |  |  |  |
| SECF                 | Ba <u>n</u> kruptcy ▼           | Adversar <u>y</u> + <u>Q</u> uery Reports + <u>U</u> tilities + <u>S</u> earch                                                                                                    |  |  |  |  |  |
|                      | Logout                          |                                                                                                    |  |  |  |  |  |
| Calendar Eve         | Docket Sheet 🥥<br>ents 6/4/2012 | Claims Register 🦙 Creditor Mailing Matrix 🎬 Deadlines/Hearings                                                                                                    |  |  |  |  |  |
| 03/23/2012           | ● <u>17</u>                     | prior the Hearing on Confirmation as per P.R. Local Rule 3015-2(e) (1). 13 (lopezad) (Entered: 03/23/2012)                                                                                                    |  |  |  |  |  |
| 03/23/2012           |                                 | (private) Administrative event - case successfully entered in CHAP for Hearing to be held on 5/31/2012 at 09:00 AM JOSE V TOLEDO FED BLDG & US COURTHOUSE, 300 RECINTO SUR, 3RD FLOOR COURTROOM 3 (LOPEZ, ADA) (Entered: 03/23/2012) |  |  |  |  |  |
| 05/31/2012           | € <u>18</u>                     | ())) PDF with attached Audio File. Court Date & Time [ 5/31/2012 11:02:14 AM ]. File Size [ 448 KB ].<br>Run Time [ 00:01:52 ]. (admin). (Entered: 05/31/2012)                                                                       |  |  |  |  |  |
|                      |                                 | Minutes of Hearing held on 5/31/2012: Hearing on Confirmation is continued to: August 16, 2012<br>at 9:00 AM. Order:Debtor is to file a proof of claim on behalf of Cooperativa de A/C de Camuy,                                     |  |  |  |  |  |

5) A PDF file with general information on the proceeding (i.e., date, time, length of hearing) will appear on-screen.

| JESUS RODRIGUEZ MERCADO and VIONETTE GONZALEZ GARCIA Case Type : bk Case Number : 2011-08585 Case Title :                                                                                                    | JESUS RODRIGUEZ MERCADO and VIONETTE GONZALEZ GARCIA         Case Type :       bk         Case Number :       2011-08988         Case Tife :       ISUS BODB/GUEZ MERCADO and VIONETTE GONZALEZ         Andio Date Time :       SUD010012 MERCADO and VIONETTE GONZALEZ         Andio Date Time :       SUD0100012 MERCADO and VIONETTE GONZALEZ         Andio Date Time :       SUD0100000 and VIONETTE GONZALEZ         Andio Date Time :       SUD0100000 and VIONETTE GONZALEZ         Audio File Name :       SUD01000000 and VIONETTE GONZALEZ         Audio File Name :       SUD0100000000000000000000000000000000000                                                                                                    | JESUS RODRIGUEZ MERCADO and VIONETTE GONZALEZ GARCIA         Case Type :       bk         Case Type :       bk         Case Title :       2011-08988         Case Title :       JESUS BODRGUEZ MERCADO and VIONETTE GONZALEZ         Audio Date Title :       SECURDATIONE         Audio File Name :       SECURDATIONE         Audio File Name :       SECURDATIONE         Audio File Size :       448 KB         Audio File Size :       (bit mm:x)         In ando file :       SECURDATIONE         Audio File Size :       (bit minume)         In ando file :       Secure Title :         Audio Call :       Secure Title :         Audio Call :       Secure Title :         Audio File :       Secure Title :         Audio Call :       Secure Title :         Audio Call :       Secure Title :         Audio Call :       Secure Title :         Audio Call :       Secure Title :         Audio Call :       Secure Title :         Audio Call :       Secure Title :         Audio Call :       Secure Title :         Audio Call :       Secure Title :         Audio Call :       Secure Title :         Audio Call :       Secure Title :                                                          | 2011-08988                                                            | IO FILE ATTACHMENT                                                                                                    |
|----------------------------------------------------------------------------------------------------|----------------------------------------------------------------------------------------------------|----------------------------------------------------------------------------------------------------|-----------------------------------------------------------------------|----------------------------------------------------------------------------------------------------|
| Case Type :     bk       Case Number :     2011-08988       Case Title :     JESUS RODE3002E MERCADO and VIONETTE GONZALEZ       Andro File Name :     342/17012 11-02:14 AM       Andro File Name :     342/17012 11-02:14 AM       Andro File Name :     342/17012 11-02:14 AM       Andro File Name :     342/17012 11-02:14 AM       Andro File Name :     342/01-08988_3513012-110214-AM mp3       Andro File Name :     342/01-08988_3513012-110214-AM mp3       Andro File Stare :     448 KEB       Andro File Name :     342/01-08988_3513012-110214-AM mp3       Andro File Stare :     448 KEB       Andro File Name :     342/01-08988_3513012-110214-AM mp3       Madio File Stare :     448 KEB       Andro File Stare :     600-01-521 (thrum:no)                                                                                                    | Case Type : bk<br>Case Number : 2011-08988<br>Case Trile : JEUN RODERMORE MERCADO and VIONETTE GONZALEZ<br>SAND Date/Time : SANT/2012 11-02:14 AM<br>Audio Date/Time : SANT/2012 11-02:14 AM mp3<br>Audio File Size : 448 KE<br>Audio File Size : 448 KE<br>Audio Run Time : [00:01:52] (th:num:ss)<br>Help wing this file:<br>An solid file is embedded as an attachment in this POF document. To listen to the file,<br>click the Attachments to be the Paper Cip icon. Select the Audio File and click Open.<br>MPEG Layer-3 audio coding technology from Frankhofer IIS and Thomson.<br>MPEG Layer-3 audio coding technology from Frankhofer IIS and Thomson.<br>MPEG Layer-3 audio coding technology from Frankhofer IIS and Thomson.<br>This digital recordings in a Copy of a covert proceeding and is provided as<br>a convenient to the pable. La accordance with bat S.C. 5, 150 (b)<br>"[field transcription of the proceedings of the covert shall be considered as<br>official reget these made from here record.c:" | Case Type : bk<br>Case Number : 2011-08988<br>Case Title : IFSUS RODE3/UCEX MERCADO and VIONETTE GONZALEZ<br>Andio Date/Time: 3587/2012 11:02:14 AM<br>Audio File Name : 3842/2011-08988 5312012-110214-AM mp3<br>Andio File Size : 448 KB<br>Audio File Size : 448 KB<br>Audio File Size : 00001:52] (hh mm:ss)<br>Help using this file:<br>An andio file is embedded as an attachment in this PDF document. To listen to the file.<br>click the Amachments tub or the Piper Cip icon. Select the Audio File and click Open.<br>MPEC Layer-3 andio coding technology from Fraunheifer IIS and Thomson.<br>This digital recording is a copy of a court proceeding and is provided as<br>a coaveniance to the public. In accordance with 38 U.S.C. 578 (b)<br>"[a]to transcript of the proceedings of the court athl be considered as<br>official except those made from the record.cettified by the reporter or<br>ether individual designated to produce the record."                                                                                                    | JESUS RODRIGU                                                         | EZ MERCADO and VIONETTE GONZALEZ GARCIA                                                                                                    |
| Case Tate:       CASE[23] 211:02:14 AM         Audio DetelTime:       SB123D 211:02:14 AM         Audio File Name:       Sbk2011-08988_5312012:110214.AM mp3         Audio File Name:       Sbk2011-08988_5312012:110214.AM mp3         Audio File Size :       448 KB         Audio File Size :       100:01:52] (bh:mm:sp)         Help using this file:       An ondor file is embedded as an arachment in this PDF document. To listen to the file, click the Andonement sub or the Poper Clip icon. Select the Ando File and click Open.         MPEC Layer-3 audio coding technology from Fraumhofer IIS and Thomson.         This digital recording is a copy of a court proceeding and is provided as a convenience to the public. In accordance with MS US:Sc. 5783 (b)         "Iglo transcripts of the proceedings of the court halb & considered as considered to the proceeding of the court halb & considered as official accept those made from the record. Case(Id) by the propriet or other individual designated to produce the record." | Carlot Time :       CARCINE (2012)         Audio DeleTime :       SRI202 11:02:14 AM         Audio File Name :       Stak2011-08988_5312012:110214-AM.mp3         Audio File Size :       448 KB         Audio File Size :       448 KB         Audio File Size :       100:01:521 (bh:mm:sp)         Help ming this file:       An andro file is unbedded as an arachment in bit FOF document. To listen to the file.         Cik the Arachments tub or the Paper Clip icon.       Select the Andle File and click Open.         MPEC Layer-3 audio coding technology from Fraunhofer IIS and Thomson.       MPEC Layer-3 audio coding is a copy of a court proceeding and is provided as: a a convenient to the proceeding of the sourchable Molecular of the proceeding of the court shall be considered as a efficial accept those made from the record. certified by the reporter or other individual designated to produce the record."                                                                                     | Carl Inte.       SRC1A<br>Audio Directions       SRC1A<br>SRC1A<br>SRC1A<br>SRC1A<br>Audio File Size :       SRC1A<br>SRC1A<br>SRC1A<br>SRC1A<br>Audio File Size :       448 KB<br>Audio File Size :       448 KB<br>Audio File Size :       648 KB<br>Audio File Size :       648 KB<br>Audio File Size :       648 KB<br>Audio File Size :       648 KB<br>Audio File Size :       648 KB<br>Audio File Size :       648 KB<br>Audio File Size :       648 KB<br>Audio File Size :       648 KB<br>Audio File Size :       648 KB<br>Audio File Size :       648 KB<br>Audio File and Child Open.         Help wing this file:       An antide file is embedded as an attachment in this PDF document. To listen to the file,<br>click the Audio File and Child Open.       558 KB<br>Audio File and Child Open.         MPEC Layer-3 audio coding technology from Framhofer IIS and Thomson.       758 KB<br>Audio File Size :       758 KB<br>Audio File Size :         This digital recording is a copy of a court proceeding and is provided at<br>a convenience to the public. In accordance with 35 LS C. 578 (b)<br>"[]ob manophysical designated to produce the record."       758 KB<br>Audio File Size : | Case Type :<br>Case Number :<br>Case Title :                          | bk<br>2011-08988<br>FSUS ROBRIGHEZ MERCADO and VIONETTE GONZALEZ                                                                                                    |
| Audo File Size :     448 KB       Audio Run Time :     [00:01:52] (hh mm:ss)                                                                                                    | Audo File Size :     448 KB       Audio Run Time :     [00:01:52] (hh:mm:ss)   Help ming this file:      An endio file is embedded as an attachment in this FOF document. To listen to the file, click the Antochments tob or the Poper Clip icon. Select the Ando File and click Open.      MFEC Layer-3 audio coding technology from Fraunhofer IIS and Thomson.      This digital recording is a copy of a court proceeding and is provided as: a convenience to the public. In accordance with NU SLS.C. § 7834 (b)       "Iglo transcriptio of the proceedings of the court shall be considered as official according these mode records.crittled by the reporter or other individual designated to produce the record."                                                                                                    | Audo File Size : 448 KB<br>Audo File Size : (00.01:52) (th mm:ss)<br>Help using this file:<br>A mole file is embedded as an attachment in this POF document. To listen to the file,<br>click the Autochments sub or the Paper Cipicon. Solice the Audo File and click Open.<br>MPEG Layer-3 audio coding technology from Fraunhofer IIS and Thomson.<br>MPEG Layer-3 audio coding technology from Fraunhofer IIS and Thomson.<br>MPEG Layer-3 audio coding technology from Fraunhofer IIS and Thomson.<br>This digital recording is a copy of a court proceeding and is provided as<br>a convenience to the public. In accordance with BI SL S. (5 78) (b)<br>"[a]b transcripts of the proceedings of the court halb be considered as<br>official except those made from the record certified by the reporter or<br>other individual designated to produce the record."                                                                                                    | Audio Date\Time:<br>Audio File Name :                                 | GARCIA<br>S/31/2012 11:02:14 AM<br>3bk2011-08988_5312012-110214-AM.mp3                                                                                                    |
| Help using this file:<br>An and/o file is embedded as an arachmeer in this POF decumeer. To listen to the file,<br>click the Anachments tho or the Poper Clip icon. Solict the And/o File and click Open.<br>MPEC: Layer-3 audio coding technology from Fraunhofer IIS and Thomson.<br>This digital recording is a copy of a coart proceeding and is provided as<br>a convenience to the public. In accordance with NU SUS.CS, 573 (b)<br>"lip) transcripts of the proceedings of the coart shall be considered as<br>official except those made from the records certified by the reporter or<br>other individual designated to produce the record."                                                                                                    | Help using this file:<br>An order file is embedded as an attachment in this POF decement. To listen to the file,<br>click the Antachments tub or the Paper Clip icon. Solicit the Antalo File and click Open.<br>MPEC Layer-3 audio coding technology from Fraunhofer IIS and Thomson.<br>This digital recording is a copy of a court proceeding and is provided as<br>a convenience to the pablic. La accordance with 821 S.C.S. (783 (b)<br>"light transcription of the proceedings of the court shall be considered as<br>official accorport those made from the records. certified by the reporter or<br>other individual designated to produce the record."                                                                                                    | Help using this file:<br>An and/o file is embedded as an attachment in this PDF document. To listen to the file,<br>click the Antoncement to be the Paper Cip icon. Solice the And/o File and click Open.<br>MPEG Layer-3 and/o coding technology from Fraunhofer IIS and Thomson.<br>MITEG Layer-3 and/o coding technology from Fraunhofer IIS and Thomson.<br>This digital recording is a copy of a coart proceeding and is provided as<br>a convenience to the public. In accordance with 30 IS C. 573 (b)<br>"(a) to many file) of the market of the second coefficient of the second coefficient accept these made from the record or critical by the reporter or<br>other individual designated to produce the record."                                                                                                    | Audio File Size :<br>Audio Run Time :                                 | 448 KB<br>[00:01:52] (hh:mm:ss)                                                                                                    |
| This digital recording is a copy of a court proceeding and is provided as<br>a convenience to the public. In accordance with 28 U.S.C. § 753 (b)<br>"[a]o transcript: of the proceedings of the court shall be considered as<br>official except those made from the records certified by the reporter or<br>other individual designated to produce the record."                                                                                                    | This digital recording is a copy of a court proceeding and is provided as<br>a convenience to the public. In accordance with 28 U.S.C. § 753 (b)<br>"[a]ot transcripts of the proceedings of the court shall be considered as<br>official except those made from the records certified by the reporter or<br>other individual designated to produce the record."                                                                                                    | This digital recording is a copy of a court proceeding and is provided as<br>a convenience to the public. In accordance with 28 U.S.C. 578 (b)<br>"[a]o transcripts of the proceedings of the court shall be considered as<br>official except those made from the records certified by the reporter or<br>other individual designated to produce the record."                                                                                                    | MPEG Layer-3 audio coding                                             | technology from Fraunhofer IIS and Thomson.                                                                                                    |
|                                                                                                    |                                                                                                    |                                                                                                    | This digital recordin<br>a convenience to the<br>"[n]o transcripts of | is a copy of a court proceeding and is provided as<br>puble. In accordance with 28 U.S.C. § 763 (b)<br>the proceedings of the court shall be considered as<br>made from the records certified by the reporter or<br>ignated to produce the record." |

6) Click on the "Attachments" tab (Paper clip icon) located on the lower left-hand border of the PDF file. A new section will open displaying the name of the audio file.

| ľ        | Case:11-08988-MCF13 Doc#:18 Filed:05/31/12 Entered:05/31ଯୁନ୍ମ 1ରୁ:15:36 Desc: Main<br>Document Page 1 of 1                                                                         |  |  |  |  |  |  |
|----------|----------------------------------------------------------------------------------------------------|--|--|--|--|--|--|
|          | UNITED STATES BANKRUPTCY COURT                                                                                                    |  |  |  |  |  |  |
|          | DISTRICT OF PUERTO RICO                                                                                                    |  |  |  |  |  |  |
|          | PDE EILE WITH AUDIO EILE ATTACHMENT                                                                                                    |  |  |  |  |  |  |
| 1        |                                                                                                    |  |  |  |  |  |  |
|          | 2011-08988                                                                                                    |  |  |  |  |  |  |
|          | JESUS RODRIGUEZ MERCADO and VIONETTE GONZALEZ GARCIA                                                                                                    |  |  |  |  |  |  |
|          |                                                                                                    |  |  |  |  |  |  |
|          |                                                                                                    |  |  |  |  |  |  |
|          | Case Type : bk                                                                                                    |  |  |  |  |  |  |
|          | Case Number : 2011-08988                                                                                                    |  |  |  |  |  |  |
|          | Case Title : GARCIA                                                                                                    |  |  |  |  |  |  |
|          | Audio Date/Hime: 5/51/2012 11:02:14 AM                                                                                                    |  |  |  |  |  |  |
|          | Audio File Size : 448 KB                                                                                                    |  |  |  |  |  |  |
|          | Audio Run Time · [00:01:521 (hhmm:ss)                                                                                                    |  |  |  |  |  |  |
|          |                                                                                                    |  |  |  |  |  |  |
|          |                                                                                                    |  |  |  |  |  |  |
|          | The select dis flue                                                                                                    |  |  |  |  |  |  |
|          | Help using this nie:                                                                                                    |  |  |  |  |  |  |
|          | An audio file is embedded as an attachment in this PDF document. To listen to the file,<br>click the Attachments tab or the Paper Clip icon. Select the Audio File and click Open. |  |  |  |  |  |  |
|          | MPEG Laver-3 audio coding technology from Fraunhofer IIS and Thomson.                                                                                                    |  |  |  |  |  |  |
|          |                                                                                                    |  |  |  |  |  |  |
|          | This digital recording is a copy of a court proceeding and is provided as                                                                                                    |  |  |  |  |  |  |
|          | a convenience to the public. In accordance with 28 U.S.C. § 753 (b)                                                                                                    |  |  |  |  |  |  |
| <b>%</b> | "[n]o transcripts of the proceedings of the court shall be considered as<br>official except those made from the records certified by the reporter or                               |  |  |  |  |  |  |
|          | other individual designated to produce the record."                                                                                                    |  |  |  |  |  |  |
| R,       |                                                                                                    |  |  |  |  |  |  |
| <u> </u> |                                                                                                    |  |  |  |  |  |  |
|          |                                                                                                    |  |  |  |  |  |  |

7) Click on the audio file. You will note that the "Open" button becomes clickable.

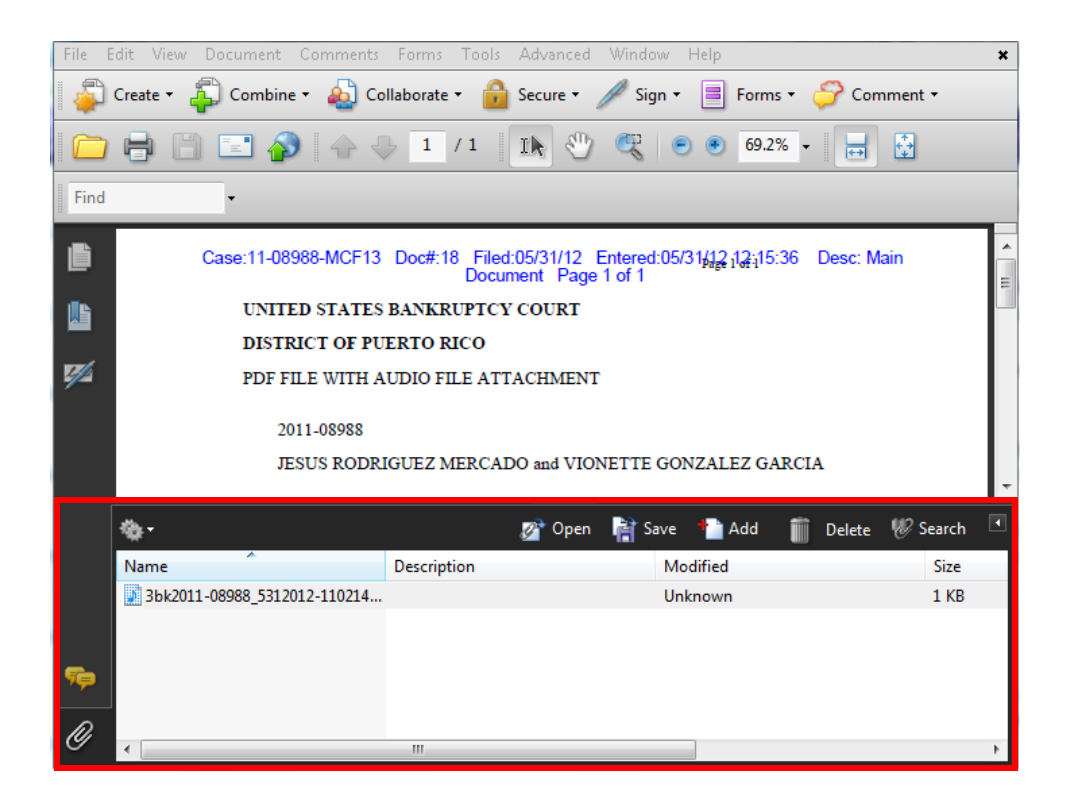

- 8) Click the Open button. Your computer will open an instance of Windows Media Player and commence download and audio playback.
- 9) In case of any difficulty or questions accessing the audio file you may contact our Help Desk at 787-977-6080.